Вопрос: Как настроить удаленное управление сервисным маршрутизатором из внешней сети?

(Сервисные маршрутизаторы с программным обеспечением Security Edition: DIR-853/SE (рев. R3), DIR-1260/SE, DIR-2150/SE, DSA-2003, DSA-2006, DSA-2108S, DSA-2208X, DSA-2308X)

Для удаленного управления сервисным маршрутизатором необходимо создать правило, обеспечивающее доступ определенному клиенту. Ниже приведены три варианта настройки удаленного управления маршрутизатором по протоколу НТТР. В данном примере рассматривается тип соединения Статический IPv4 с именем *statip\_11*.

## Варианты решения:

<u>1. Создание классического правила для удаленного управления маршрутизатором.</u> (Применяется, когда внешний TCP-порт используется по-умолчанию. Зайти на web-интерфейс маршрутизатора можно с любого IP-адреса).

## 1.1. В основном меню слева перейдите к разделу **Межсетевой** экран, далее – на страницу **Правила**.

| D-Link<br>Building Networks for People |                  |                  | Прави.      | ла         |        |       |            |              |
|----------------------------------------|------------------|------------------|-------------|------------|--------|-------|------------|--------------|
| E QoS                                  |                  | IPv4             |             |            |        | IPv6  |            |              |
| 📄 Принт-сервер                         | -                |                  | _           |            |        | n vo  |            |              |
| ф USB-накопитель                       | Правила 🕓 🕂 🗊    |                  |             |            |        |       |            |              |
| 💣 USB-модем                            | Вес Имя          | Статус Протоколы | Направление | Интерфейсы | Адреса | Порты | Действие   | Байты/Пакеты |
| 🖈 Дополнительно                        |                  |                  | lan         | LAN        | 1      | -     |            | 1158         |
| 🐎 Маршрутизация                        | 0 masq_statip_77 | •                | wan         | statip_11  | •      | •     | MASQUERADE | 19           |
| 🔿 Межсетевой экран                     |                  |                  |             |            |        |       |            |              |
| URL-фильтр                             |                  |                  |             |            |        |       |            |              |
| Блокировка рекламы                     |                  |                  |             |            |        |       |            |              |
| Зоны                                   |                  |                  |             |            |        |       |            |              |
| Политики                               |                  |                  |             |            |        |       |            |              |
| Правила                                |                  |                  |             |            |        |       |            |              |

- 1.2. Во вкладке IPv4 добавьте новое правило, нажав на «+».
- 1.3. Заполните поля, как показано ниже, и нажмите кнопку Применить.

| •   |
|-----|
|     |
| - Î |
|     |
|     |
| л   |

| Источник                                                                                    | Назначение                                                                           |   |
|---------------------------------------------------------------------------------------------|--------------------------------------------------------------------------------------|---|
| Зона*                                                                                       | Зона*                                                                                |   |
| wan                                                                                         | ▪ fw                                                                                 | • |
| Интерфейс*                                                                                  | Адреса назначения                                                                    |   |
| statip_11                                                                                   | Исключить указанные адреса                                                           |   |
| Адреса источника                                                                            | Не добавлено ни одного адреса                                                        |   |
| 🕖 Исключить указанные адреса                                                                |                                                                                      |   |
| <ol> <li>Не добавлено ни одного адреса</li> </ol>                                           | добявить ядеес                                                                       |   |
| ЛОБАВИТЬ АЛРЕС                                                                              | [Static_1] statip_11                                                                 |   |
|                                                                                             | Использовать подсети вместо адресов                                                  |   |
| добавить ссылку                                                                             |                                                                                      |   |
| Порты источника                                                                             | добавить ссылку                                                                      |   |
| 🕖 Исключить указанные порты                                                                 | Порты назначения                                                                     |   |
| () Не добавлено ни одного порта                                                             | 🕖 Исключить указанные порты                                                          |   |
| добавить порт                                                                               | Вы можете указать один порт или диапазон портов через двоеточие<br>(например, 80:90) |   |
|                                                                                             | 80                                                                                   |   |
|                                                                                             | ДОБАВИТЬ ПОРТ                                                                        |   |
| NAT Алреса                                                                                  |                                                                                      |   |
| () Не добавлено ни одного адреса                                                            |                                                                                      |   |
| добавить адрес                                                                              |                                                                                      |   |
| [Bridge_1] LAN 👻                                                                            | <u>-</u>                                                                             |   |
| 💭 Использовать подсети вместо адресов                                                       |                                                                                      |   |
| добавить ссылку                                                                             |                                                                                      |   |
| NAT Порты                                                                                   |                                                                                      |   |
| () Вы можете указать один порт или диапазон портов через двоеточие (например, 80:90) Вости: |                                                                                      |   |
| 80                                                                                          |                                                                                      |   |
|                                                                                             |                                                                                      |   |
| Метод сравнения                                                                             |                                                                                      |   |
| =<br>Сравниваемое значение*                                                                 | ·                                                                                    |   |
| -1                                                                                          |                                                                                      |   |
|                                                                                             |                                                                                      |   |
| применить                                                                                   |                                                                                      |   |
|                                                                                             |                                                                                      |   |

Для проверки настроенного правила перейдите в левом меню в раздел **Межсетевые экраны**, далее – в **Правила.** 

| D-Link<br>Building Networks for People | 🗸 Прав | ила/Ре, | дактирование   |        |           | Г           | Іравила        |        |             |            |              | P |
|----------------------------------------|--------|---------|----------------|--------|-----------|-------------|----------------|--------|-------------|------------|--------------|---|
| 🔁 Настройка соединений                 |        |         |                |        |           |             |                |        |             |            |              |   |
| (a) VPN                                |        |         |                | IPv4   |           |             |                |        |             | IPv6       |              |   |
| E QoS                                  | Пра    | авила   | G + 🗊          |        |           |             |                |        |             |            |              |   |
| 🔒 Принт-сервер                         |        | Bec     | Имя            | Статус | Протоколы | Направление | Интерфейсы     | Адреса | Порты       | Действие   | Байты/Пакеты | O |
| ∲ USB-накопитель                       |        |         |                |        |           | lan         | LAN            |        |             |            | 40228        |   |
| 💣 USB-модем                            |        | 0       | masq_statip_11 | •      | -         | ▼<br>wan    | ▼<br>statip_11 |        |             | MASQUERADE | / 500        | Q |
| 苯 Дополнительно                        |        |         |                |        |           | wan         | statip 11      | -      |             |            | 0            |   |
| 😓 Маршрутизация                        |        | 0       | 11             | •      | tcp       | ▼<br>fw     | Y              |        | <b>(80)</b> | DNAT       | / 0          | © |
| 🔿 Межсетевой экран                     |        |         |                |        |           |             |                |        |             |            |              |   |
| URL-фильтр                             |        |         |                |        |           |             |                |        |             |            |              |   |
| Блокировка рекламы                     |        |         |                |        |           |             |                |        |             |            |              |   |
| Зоны                                   |        |         |                |        |           |             |                |        |             |            |              |   |
| Политики                               |        |         |                |        |           |             |                |        |             |            |              |   |
| Правила                                |        |         |                |        |           |             |                |        |             |            |              |   |

Настройка завершена.

<u>2. Создание правила для удаленного управления маршрутизатором с изменением внешнего порта.</u> (Применяется, когда необходимо изменить значение внешнего TCP-порта. Зайти на webинтерфейс маршрутизатора можно с любого IP-адреса).

2.1. Выполните шаги 1.1, 1.2 и 1.3 из пункта 1. Но в поле **Порт назначения** в качестве внешнего порта укажите параметр, отличный от значения по-умолчанию, например: *8080*. А в качестве внутреннего порта – параметр **NAT Порты** со значением *80*. Нажмите кнопку **Применить.** 

|                                                                                     |   | добавить ссылку                                                                      |  |
|-------------------------------------------------------------------------------------|---|--------------------------------------------------------------------------------------|--|
| Порты источника                                                                     |   | Порты назначения                                                                     |  |
| исключить указанные порты                                                           |   | Исключить указанные порты                                                            |  |
| () Не добавлено ни одного порта                                                     |   |                                                                                      |  |
| добавить порт                                                                       |   | () Вы можете указать один порт или диапазон портов через двоеточие (например, 80:90) |  |
|                                                                                     |   | 8080                                                                                 |  |
|                                                                                     |   | добавить порт                                                                        |  |
| ИАТ Адреса                                                                          |   |                                                                                      |  |
| () Не добавлено ни одного адреса                                                    |   |                                                                                      |  |
| добавить адрес                                                                      |   |                                                                                      |  |
| [Bridge_1] LAN                                                                      | - |                                                                                      |  |
| 🕕 Использовать подсети вместо адресов                                               |   |                                                                                      |  |
| добавить ссылку                                                                     |   |                                                                                      |  |
| NAT Порты                                                                           |   |                                                                                      |  |
| 🛈 Вы можете указать один порт или диапазон портов через двоеточие (например, 80:90) |   |                                                                                      |  |
| Порты                                                                               |   |                                                                                      |  |
| 80                                                                                  |   |                                                                                      |  |
| Спавнение ТТІ                                                                       |   |                                                                                      |  |
| Метод сравнения                                                                     |   |                                                                                      |  |
| -                                                                                   | • |                                                                                      |  |
| Сравниваемое значение*                                                              |   |                                                                                      |  |
| -1                                                                                  |   |                                                                                      |  |
|                                                                                     |   |                                                                                      |  |
|                                                                                     |   |                                                                                      |  |
| PRIMA FLUTS                                                                         |   |                                                                                      |  |
| ПРИМЕНИТЬ                                                                           |   |                                                                                      |  |
|                                                                                     |   |                                                                                      |  |

Настройка завершена.

3. Создание правила для удаленного управления маршрутизатором только с определенных ІР-

## адресов.

(Применяется, когда необходимо разрешить доступ только с определенных IP-адресов).

3.1 Выполните шаги 1.1, 1.2 и 1.3 из пункта 1. Но в графе Адрес источника нажмите Добавить адрес.

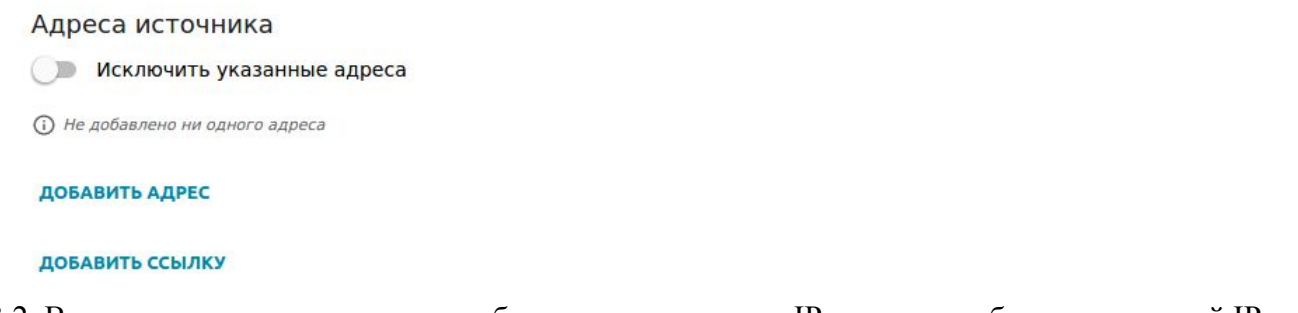

3.2. В открывшемся окне укажите либо диапазон внешних IP-адресов, либо один внешний IPадрес, либо внешнюю подсеть, откуда будет разрешено удаленное управление маршрутизатором. После добавления одного из вариантов нажмите кнопку **Сохранить**.

| цобавление IP-адреса                                                                                      | ×           | Добавление IP-адреса                                                                                      |
|----------------------------------------------------------------------------------------------------|-------------|----------------------------------------------------------------------------------------------------|
| ) Вы можете указать диапазон IP-адр<br>диночный IP-адрес или IP-адрес подсет<br>например, 10.10.10.10/24) | ecoв,<br>ГИ | () Вы можете указать диапазон IP-ад<br>одиночный IP-адрес или IP-адрес подс<br>(например, 10.10.10.10/24) |
| диапазон или одиночный IP-адрес                                                                           | •           | Задать как                                                                                                |
| Диапазон или одиночный К-адре<br>Подсеть<br>начальный пе-адрес                                            | c           | Подсеть                                                                                                   |
| чный IP-адрес                                                                                             | •           | IP-адрес подсети*                                                                                         |
| AC-adpec*                                                                                                 |             | МАС-адрес*                                                                                                |
| охранить                                                                                                  |             | СОХРАНИТЬ                                                                                                 |

**Примечание**: в данном случае поле **MAC-адрес** заполнять не нужно. Это поле является обязательным только тогда, когда не заполнено поле Начальный IP-адрес/IP-адрес подсети.

3.3. Проверить добавленный IP-адрес можно в графе Адрес источника (в примере это 83.149.45.180 – только с этого IP-адреса будет разрешено удаленное управление маршрутизатором, а для всех других внешних IP-адресов доступ к маршрутизатору будет запрещен).

| Адреса источника             |   |
|------------------------------|---|
| 🔵 Исключить указанные адреса |   |
| 83.149.45.180                | Î |
| ДОБАВИТЬ АДРЕС               |   |
| ДОБАВИТЬ ССЫЛКУ              |   |
| Настройка завершена.         |   |